# **VPN** サービス接続方法(Windows 用)

ー学外から学内専用Webサイトを利用する-

2021年3月30日

## 内容

| 1. | VPN サービスとは     | . 1 |
|----|----------------|-----|
| 2. | 接続準備をする        | . 2 |
| 3. | VPN へのの接続      | . 3 |
| 4. | <b>VPN</b> の切断 | . 4 |

### 1. VPN サービスとは

Webブラウザを使用して、学外から学内ネットワークに接続できるサービスです。(図1 (3)参照)

- 学内のPCでWebブラウズをしている時と同じように、「学内限定アクセス」のWebサイトを閲覧 することができます。
- 具体的には、附属図書館が提供しているオンラインジャーナル、オンライデータベース、eBookな どを自宅などの学外から利用することができます。
- なお、学外公開を制限していないサイトのみを閲覧する場合は、このサービスを利用する必要はあ りません。

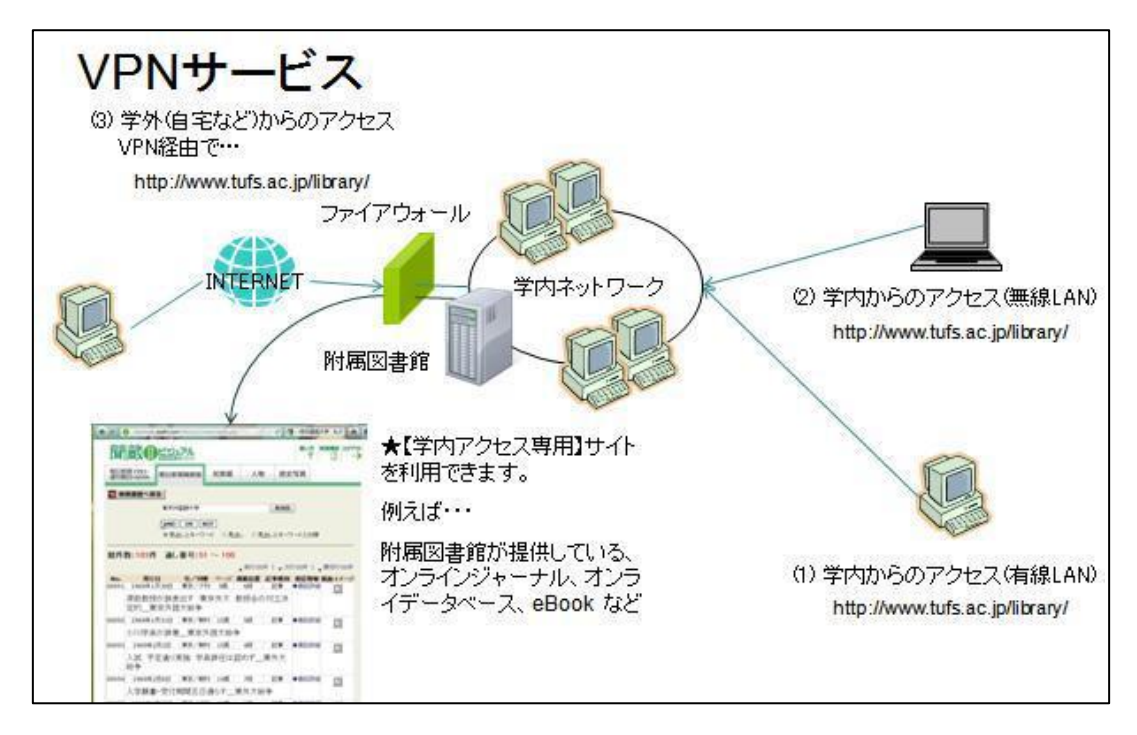

図1

#### 2. 接続準備をする

- ・ブラウザを起動し、下記URLを開きます。 <u>https://campus.tufs.ac.jp/</u>
- ・ユーザ名、ネットワークパスワードを入力しログインを行います。
   ※GROUPが、SSLVPNClient である事を確認します。

| ດປາດປາດ<br>cisco | SSL VPN Service |                                      |                        |
|------------------|-----------------|--------------------------------------|------------------------|
|                  |                 |                                      |                        |
|                  |                 |                                      |                        |
|                  |                 |                                      |                        |
|                  |                 | 3                                    | Login                  |
|                  |                 | Please enter your                    | username and password. |
|                  |                 | GROUP:<br>USERNAME: [<br>PASSWORD: [ | SSLVPNClient ~         |
|                  |                 |                                      | Login                  |

- ・ログインに成功すると[CISCO AnyConnect Secure Mobility Client]と表示されます。
- ・Download for Windows をクリックして、VPNクライアントをダウンロードし、 インストールしてください。
- (インストールの手順は、下のInstructions をクリックすると表示されます。)

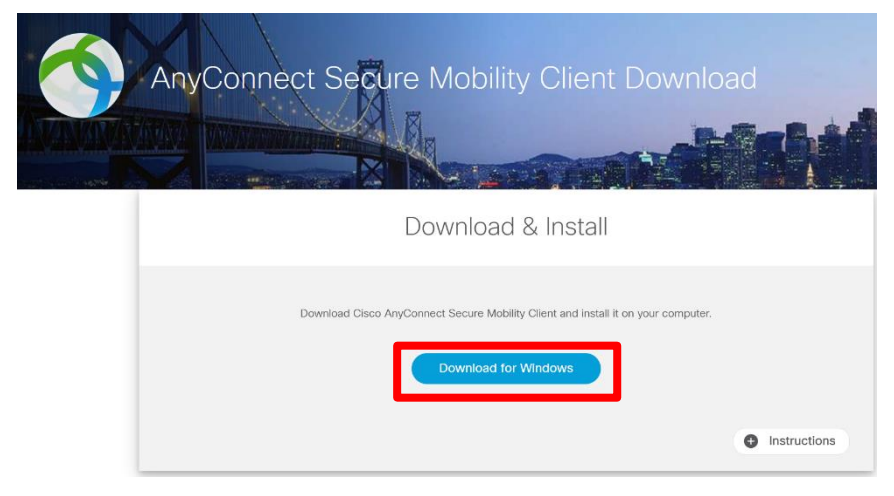

※インストールに伴い、PCの再起動が必要となる場合があります。
 接続完了後、タスクトレイに通知が表示されます。
 ※接続を切断するためには、「4.VPN接続の切断」を参照して行います。

#### 3. VPN へのの接続

・AnyConnectのアイコンをクリックしてウィンドウを開き、接続先に**campus.tufs.ac.jp**と入力して、 Connectボタンをクリックしてください。

・認証画面が表示されるので、Group欄に **SSLVPNClient**、Username欄にICCから配布されたユーザ 名、パスワード欄に**ネットワークパスワード**を入力し[OK]をクリックします。

|         |                       |                                                                                                    | 🔊 Cisco    | o AnyC   | onnect Secure Mobility                         | Client | _     |         | ×     |
|---------|-----------------------|----------------------------------------------------------------------------------------------------|------------|----------|------------------------------------------------|--------|-------|---------|-------|
|         |                       | <ul> <li></li> <li></li></ul> |            |          | VPN:<br>Ready to connect.<br>campus.tufs.ac.jp |        | · .   | Connect |       |
|         | x* ^ '= 4×            | А                                                                                                    | <b>\\$</b> | <b>i</b> |                                                |        |       |         | cisco |
| S Cisco | o AnyConnect   camp   | us.tufs                                                                                                    | .ac.jp     |          | ×                                              |        |       |         |       |
|         | Please enter your use | ername                                                                                                    | and pass   | word.    |                                                | SS     | LVPN( | Client  |       |
| _       | Group:                |                                                                                                    |            |          |                                                | ι      |       |         |       |
|         | Username:             |                                                                                                    |            |          |                                                |        |       |         |       |
|         | Password:             |                                                                                                    |            |          |                                                |        |       |         |       |
|         |                       |                                                                                                    |            |          |                                                |        |       |         |       |
|         |                       | (                                                                                                    | OK         | Са       | ncel                                           |        |       |         |       |

## 4. VPN の切断

**方法1**:タスクトレイの通知から、AnyConnectのアイコンを右クリックし、Disconnectをクリックし ます。

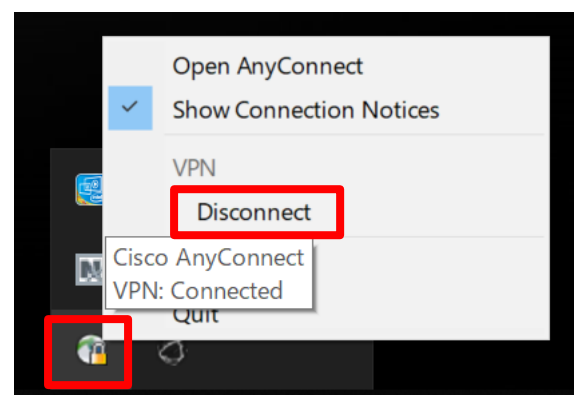

方法2: AnyConnect の ウインドウ内の[Disconnect]をクリックします。

| ¢ | 🔊 Cisco AnyCo | onnect Secure Mobility Client                                       |   |            | ×              |
|---|---------------|---------------------------------------------------------------------|---|------------|----------------|
|   |               | <b>VPN:</b><br>Connected to campus.tufs.ac.jp.<br>campus.tufs.ac.jp | ~ | Disconnect | :              |
|   | 00:00:22 (59  | Minutes Remaining)                                                  |   |            | IPv4           |
|   | <b>\$</b>     |                                                                     |   |            | ahaha<br>cisco |